# MANUEL RESERVATION DEPLACEMENT PROFESSIONNEL

## 1 – Site internet : <u>https://www.mobilite-partage.fr/</u>

Cliquer sur le bouton jaune « Réserver »

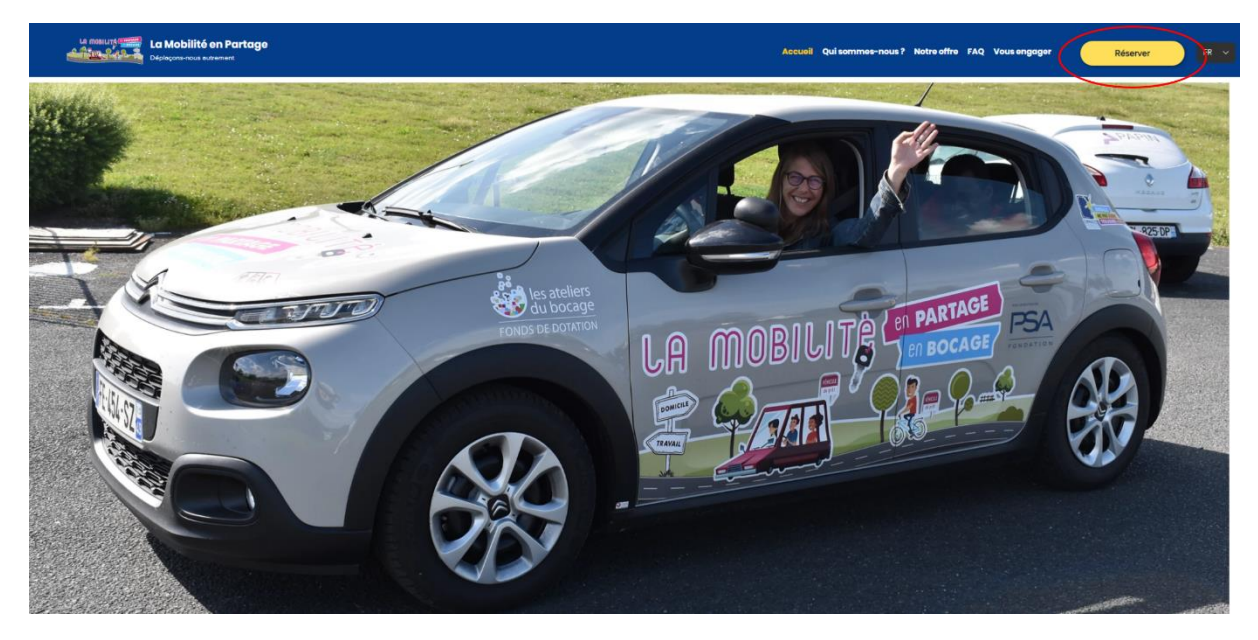

#### 2- Se connecter

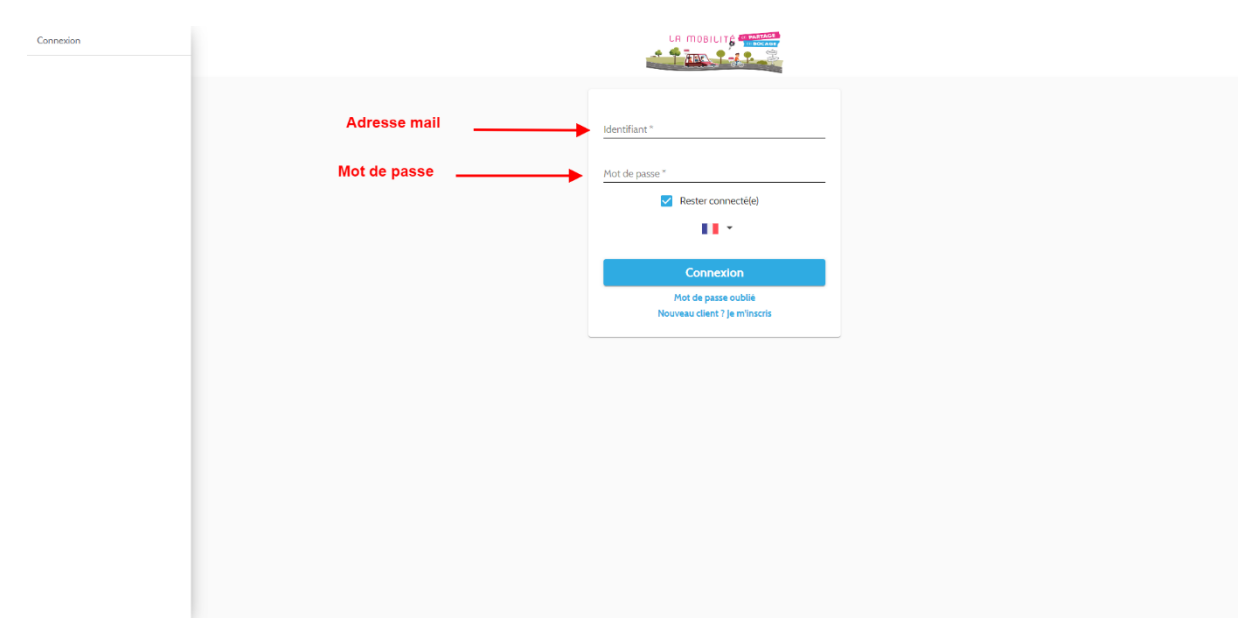

#### **3-** Réserver une voiture

| Emma KHALADJZADEH I   | РК<br>▼ |
|-----------------------|---------|
| Accueil               | _       |
| Supervision           | *       |
| Réserver              | ^       |
| Récurrence            |         |
| Planning              |         |
| Covoiturage           | ~       |
| Mes réservations      |         |
| Factures              | Ť       |
| Contact et sesistance |         |
| Déconnexion           |         |
|                       |         |
| Mobilité en Partage   |         |
|                       |         |
|                       |         |
|                       |         |
|                       |         |
|                       |         |

Attention, si vous avez plusieurs comptes (professionnel, covoiturage, FMD, privé) il faut bien faire attention à être sur le compte qui correspond à la réservation que vous voulez faire.

Pour cela il faut cliquer sur la petite flèche bleue à côté de votre nom et vous pourrez sélectionner le compte que vous souhaitez.

| Emma KHALADJZADEH PR           | 0 |
|--------------------------------|---|
| Emma K FMD<br>Emma Kh Covoit   |   |
| Emma Privé<br>Réserver         | ^ |
| Récurrence<br>Planning         |   |
| Covoiturage                    | ~ |
| Mes réservations<br>Mon compte | ~ |
| Factures                       |   |
| Contact et assistance          |   |
| Mobilité en Partage            | • |
|                                |   |
|                                |   |
|                                |   |

| Emma KHALADJZADEH PK           | Planning             |                                                            |                                             |                                           |            |  |  |  |
|--------------------------------|----------------------|------------------------------------------------------------|---------------------------------------------|-------------------------------------------|------------|--|--|--|
| Accueil                        |                      | Sélectionner la                                            | ville où se trouve la voiture               | ainsi que la station                      |            |  |  |  |
| Supervision V                  |                      |                                                            | /                                           |                                           | •          |  |  |  |
| Récurrence                     | En Le Pin ×          | •                                                          | Le Peux - Les Ateliers du Bocage (Le Pin) × | <ul> <li>Dans un rayon de 0 km</li> </ul> | •          |  |  |  |
| Planning                       | Toutes catégories ×  |                                                            |                                             |                                           | •          |  |  |  |
| Covoiturage 🗸                  | 🖆 lundi ler août     | Bien penser à rei                                          | nseigner la date                            | •                                         | Rechercher |  |  |  |
| Mes réservations               |                      |                                                            |                                             |                                           |            |  |  |  |
| Mon compte 🗸 🗸                 |                      | Le Pin - Le Peux - Les                                     | 2 2 4 5 6 7 8 0 10 11 13 12 14 15           | 16 17 18 10 20 21 22 22                   | -          |  |  |  |
| Factures                       |                      | C3-025<br>Vélo assistance éléctriq                         |                                             |                                           |            |  |  |  |
| Contact et assistance Correspo | ondant à une voiture | C3·314                                                     |                                             |                                           |            |  |  |  |
| Déconnexion                    |                      | Le Pin - La Boujalière -<br>Les Ateliers du Bocage 02/08 1 | 2 3 4 5 6 7 8 9 10 11 12 13 14 15           | 16 17 18 19 20 21 22 23                   |            |  |  |  |
| Mobilité en Partage 🔹 🔻        |                      | C3 792<br>Berlingo 687<br>C3 272<br>C3 844                 |                                             |                                           |            |  |  |  |
|                                |                      | L                                                          |                                             |                                           |            |  |  |  |

### **4-** Confirmation

Une fois la plage horaire sélectionnée vous allez être directement redirigé vers la page de confirmation. Vous pouvez encore apporter des modifications sur les horaires et sur le nombre de jours.

| Emma KHALADIZADEH PR    |                                      |                                             |  |  |  |  |  |
|-------------------------|--------------------------------------|---------------------------------------------|--|--|--|--|--|
| •                       | Votre réservation                    |                                             |  |  |  |  |  |
| Accueil                 | Manuel 5 pl C3-314                   | Q Le Peux - Les Ateliers du Bocage          |  |  |  |  |  |
| Supervision V           |                                      |                                             |  |  |  |  |  |
| Récurrence              |                                      | + Plus d'infos                              |  |  |  |  |  |
| Planning                |                                      | C3 manuelle blanche,                        |  |  |  |  |  |
| Covoiturage 🗸           | 5 places, 5 porte                    | s, dimatisation, coffre capacité 300 litres |  |  |  |  |  |
| Mes réservations        | Emma KHALADJZADEH PRO                | <b>v</b>                                    |  |  |  |  |  |
| Mon compte 🗸            | Primet - Invest (av soft 00-20)      | Ph. Dataura handi teraniit 1900.            |  |  |  |  |  |
| Factures                | E Depart • fundi ler adur 09:50      | Retour • lundi ler aout II:00               |  |  |  |  |  |
| Contact et assistance   | ₹ Km prévisionnels                   | 0 € Montant prévisionnel 0,00 €             |  |  |  |  |  |
| Déconnexion             | Commentaire (affiché sur la facture) |                                             |  |  |  |  |  |
| Mobilité en Partage 🔹 🔻 |                                      |                                             |  |  |  |  |  |
|                         |                                      |                                             |  |  |  |  |  |
|                         | Confirmer                            |                                             |  |  |  |  |  |
|                         |                                      |                                             |  |  |  |  |  |
|                         |                                      |                                             |  |  |  |  |  |

# 5- Vérification

Une fois votre réservation valider vous pouvez la retrouver ici :

| Emma KHALADJZADEH PR     |   |                             |                                                    |  |  |  |  |
|--------------------------|---|-----------------------------|----------------------------------------------------|--|--|--|--|
|                          |   | Mes réservations            |                                                    |  |  |  |  |
| Accueil                  |   | Mes prochaines réservations | Mes réservations passées                           |  |  |  |  |
| Supervision              | ~ | Manuel 5 pl Cl-314          | Q Le Pin - Le Peux - Les Ateliers du Docace (@ 96% |  |  |  |  |
| Réserver                 | ^ | 🖹 lundi fer août 09:30      | 🖆 lundi ter acút 11.00                             |  |  |  |  |
| Récurrence               |   |                             |                                                    |  |  |  |  |
| Planning                 |   |                             |                                                    |  |  |  |  |
| Covoiturage              | ~ |                             |                                                    |  |  |  |  |
| Mes réservations         |   |                             |                                                    |  |  |  |  |
| Ma prochaine réservation |   |                             |                                                    |  |  |  |  |
| Mon compte               | ~ |                             |                                                    |  |  |  |  |
| Factures                 |   |                             |                                                    |  |  |  |  |
| Contact et assistance    |   |                             |                                                    |  |  |  |  |
| Déconnexion              |   |                             |                                                    |  |  |  |  |
| Mobilité en Partage      | • |                             |                                                    |  |  |  |  |
|                          |   |                             |                                                    |  |  |  |  |
|                          |   |                             |                                                    |  |  |  |  |
|                          |   |                             |                                                    |  |  |  |  |